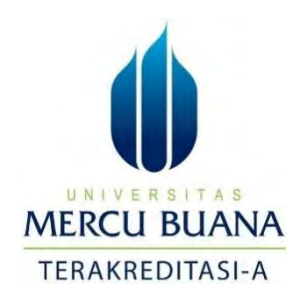

# IMPLEMENTASI TUNNELING PPTP DENGAN PROTOKOL DNS OVER HTTPS (DOH) MENGGUNAKAN MIKROTIK UNTUK MELINDUNGI KEAMANAN PENGGUNA

LAPORAN SKRIPSI

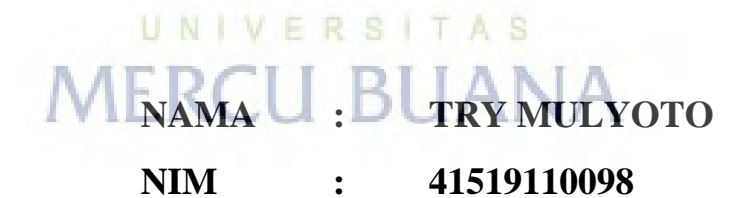

PROGRAM STUDI TEKNIK INFORMATIKA FAKULTAS ILMU KOMPUTER UNIVERSITAS MERCU BUANA JAKARTA

2023

https://lib.mercubuana.ac.id

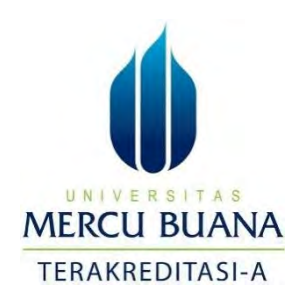

## IMPLEMENTASI TUNNELING PPTP DENGAN PROTOKOL DNS OVER HTTPS (DOH) MENGGUNAKAN MIKROTIK UNTUK MELINDUNGI KEAMANAN PENGGUNA

LAPORAN SKRIPSI

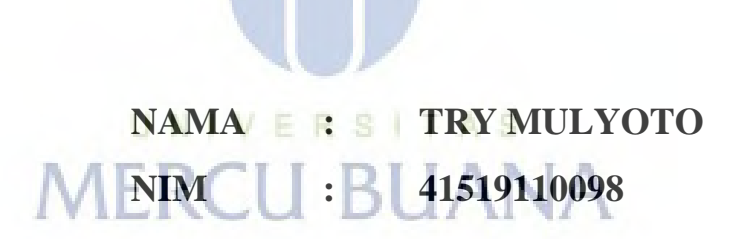

Diajukan Sebagai Salah Satu Syarat Untuk Memperoleh Gelar Sarjana

# PROGRAM STUDI TEKNIK INFORMATIKA FAKULTAS ILMU KOMPUTER UNIVERSITAS MERCU BUANA JAKARTA

2023

https://lib.mercubuana.ac.id

### HALAMAN PERNYATAAN KARYA SENDIRI

Saya yang bertanda tangan di bawah ini:

| Nama          | : Try Mulyoto |  |
|---------------|---------------|--|
| NIM           | . 41519110098 |  |
| Program Studi | Imu Kompute   |  |

Judel Laporan Skripsi. Implementasi Tunneling Pptp Dengan Protokol Dos Over Https (Doh) Menggunakan Mikrotik Untuk Melindungi Keamanan Pengguna

Menyatakan bahwa Laporan Skripsi ini adalah hasil karya sendiri dan bukan plagiat, serta semua sumber baik yang dikutip maupun dirujuk telah saya nyatakan dengan benar Apabila ternyata ditemukan di dalam Laporan Skripsi saya terdapat unsur plagiat, maka saya siap mendapatkan sanksi akademis yang bertaku di Universitas Mercu Buana. I V E R S I T A S MERCU BUANA

Jakarta, 01 Juni 2023

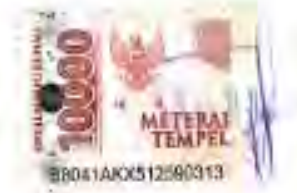

Try Mulvoto

### HALAMAN PENGESAHAN

Laporan Skripsi ini diajukan oleh:

| Nama          | Try Mulyoto   |  |
|---------------|---------------|--|
| NIM           | 41519110098   |  |
| Program Studi | Ilmu Komputer |  |

Judul Laporan Skripsi : Implementasi Tunneling Pptp Dengan Protokol Dns Over Https (Doh) Menggunakan Mikrotik Untuk Melindungi Keamanan Pengguna.

Telah berhasil dipertahankan pada disang di hadapan Dewan Penguji dan diterima sebagai persyaratan yang diperlukan untuk memperoleh gelar Sarjana Strata 1 pada Program Studi Ilmu Komputer. Fakultas Teknik Informatika. Universitas Mercu Buana.

Disahkan oleh:

Pembimbing

NIDN

Ketua Penguji

NIDN

Penguji 1

NIDN

Penguji 2

NIDN

Raka Yusuf, ST, MTI 0315087101

Dr. Bagus Priambodo, S.Kom., MTI

0313057905

: 0328127203

: Achmad Kodar, Drs. MT

0323085801

Jakarta, 24 Juli 2023

Mengetahui,

Dekan

Ketua Program Studi

Dr. Bambang Jokonowo, S.Si., M.T.I

Dr. Bagus Priambodo, ST., M.T.I

iii

https://lib.mercubuana.ac.id

#### **KATA PENGANTAR**

Puji dan syukur saya panjatkan atas kehadirat Tuhan Yang Maha Esa yang telah memberikan rahmat serta karunia-Nya kepada saya selaku penulis sehingga saya dapat menyelesaikan Laporan Skripsi "*Implementasi Tunneling Pptp Dengan Protokol Dns Over Https (Doh) Menggunakan Mikrotik Untuk Melindungi Keamanan Pengguna*". Laporan ini disusun berdasarkan pengalaman kerja yang penulis lakukan pada PT GREEN NET INDONESIA. Laporan ini juga sebagai bukti bahwa saya selaku penulis telah melaksanakan dan menyelesaikan Laporan Skripsi. Laporan Skripsi ini dapat disusun dengan baik berkat bantuan dari pihakpihak yang memberikan bimbingan dan dukungan sebagai bahan masukan untuk penulis. Untuk itu pada kesempatan kali ini penulis mengucapkan banyak terima kasih kepada:

- 1. Bapak Prof. Dr. Ir.Andi Adriansyah, M.Eng selaku Rektor Universitas Mercu Buana
- Bapak Dr. Bambang Jokonowo, S.Si., M.T.I selaku Dekan Universitas Mercu Buana
- 3. Bapak Bagus Priambodo, ST., M.T.I selaku Ketua Program Studi Teknik Informatika
- 4. Bapak Leonard Goeirmanto, Dr., ST, M.Sc Selaku Dosen Pembimbing Akademis
- 5. Bapak Raka Yusuf, S. Kom, M. Kom Selaku Dosen Pembimbing Tugas Akhir
- Kedua orang tua, dan kedua Kakak saya selalu memberikan semangat dan motivasi
- 7. Bapak Lasta Yani & Bapak Hidayat selaku penasihat di tempat kerja

Penulis menyadari bahwa masih banyak kekurangan dan kekeliruan dalam penulisan laporan ini baik dari segi kualitas maupun kuantitas. Oleh karena itu saya selaku penulis mohon kritik dan saran yang bersifat membangun untuk menyempurnakan pembuatan laporan dimasa mendatang.

> Jakarta, Juni 2023 Try Mulyoto

## HALAMAN PERNYATAAN PERSETUJUAN PUBLIKASI TUGAS AKHIR UNTUK KEPENTINGAN AKADEMIS

Sebagai Sivitas akademik Universitas Mercu Buana, saya yang bertanda tangan di bawah mi

| Nama          | : Try Mulyoto          |  |
|---------------|------------------------|--|
| NIM           | : 41519110098          |  |
| Program Studi | Ilmu Komputer          |  |
| 2000          | a second second second |  |

Judul Laporan Skripsi 7 Implementasi Tunneling Ppip Dengan Protokol Das Over Hitps (Doh) Menggunakan Mikrotik Untuk Melindungi Keamanan Pengguna

Denn pengembangan ilmu pengetahuan, dengan ini memberikan izin dan menyetujui untuk memberikan kepada Universitas Mercu Buana Hak Bebas Royalti Non-Ekklusif (Non-exclusive Royalty-Free Right) atas karya ilmiah saya yang berjudul di atas beserta perangkat yang ada (jika diperlukan).

Dengan Hak Bebas Royalti No-Ekslusif mi Universitas Mercu Buana berhak menyimpan, mengalihmedia /format-kan, mengelola dalam bentuk pangkalan data. (database). merawal V E danS I T mempublikasikan Laporan Magang/Skripsi/Tesis/Disertasi saya setama tetap mencantumkan nama saya sebagai penulis/pencipta dan sebagai pemilik Hak Cipta

Demikian penyataan ini saya buat dengan sebenamya.

Jakarta 01 Juni 2023

Yang menyatakan

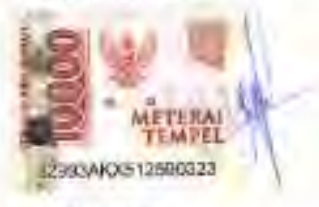

Try Mulyola

## DAFTAR ISI

| HALAM   | AN JUI     | DUL                                                    | i      |
|---------|------------|--------------------------------------------------------|--------|
| HALAM   | AN PEI     | RNYATAAN KARYA SENDIRI                                 | ii     |
| HALAM   | AN PE      | NGESAHAN                                               | iii    |
| KATA P  | ENGAN      | VTAR                                                   | V      |
| HALAM   | AN PEI     | RSETUJUAN PUBLIKASI TUGAS AKHIR                        | vi     |
| ABSTRA  | <b>K</b>   |                                                        | vii    |
| ABSTRA  | СТ         |                                                        | viii   |
| DAFTAF  | R ISI      |                                                        | xi     |
| DAFTAF  | R GAMI     | BAR                                                    | xii    |
| DAFTAF  | R LAMI     | PIRAN                                                  | xiv    |
| DAFTAF  | R TABE     | L                                                      | XV     |
|         |            |                                                        |        |
| BAB I   | PENI       | DAHULUAN                                               | 1      |
|         | 1.1        | Latar Belakang                                         | 1      |
|         | 1.2        | Rumusan Masalah                                        | 3      |
|         | 1.3        | Tujuan Penelitian                                      | 3      |
|         | 1.4<br>1.5 | Manfaat Penelitian<br>Batasan Penelitian               | 4<br>4 |
| BAB II  | TINJ       | AU PUSTAKA                                             | 5      |
|         | 2.1        | Penelitian Terdahulu                                   | 5      |
|         | 2.2        | Teori Pendukung                                        | 7      |
| BAB III | MET        | ODE PENELITIAN                                         | 18     |
|         | 3.1        | Jenis Penelitian                                       | 18     |
|         | 3.2        | Metode Pengumpulan Data                                | 22     |
|         | 3.3        | Tahapan Penelitian                                     | 23     |
| BAB IV  | PEM        | BAHASAN                                                | 24     |
|         | 4.1        | Proses Instalasi Operating System Dengan Ubuntu 20.04. | 24     |
|         | 4.2        | Proses Instalasi Adguard Home                          | 31     |

|       | 4.3   | Proses Instalasi SSL Letsencrypt                | 37 |
|-------|-------|-------------------------------------------------|----|
|       | 4.4   | Hasil Pengujian DNS Adguard Home                | 40 |
|       | 4.5   | Kondisi Awal Sebelum Dan Sudah Menggunakan DOH. | 44 |
| BAB V | KESIN | IPULAN DAN SARAN                                | 48 |
|       | 5.1   | Kesimpulan                                      | 48 |
|       | 5.2   | Saran                                           | 49 |

| DAFTAR PUSTKA                                           | 50  |
|---------------------------------------------------------|-----|
| DAFTAR LAMPIRAN                                         | xiv |
| Lampiran Bimbingan                                      | 52  |
| Lampiran Luaran Tugas Akhir                             | 53  |
| Lampiran Bukti Submit / Published 2Artikel Ilmiah / HKI | 54  |
| Lapiran Naskah Artikel Jurnal                           | 55  |
| Curiculum Vitae                                         | 72  |
| Lapiran Surat Pernyataan HKI                            | 74  |

UNIVERSITAS MERCU BUANA

## DAFTAR GAMBAR

| 3.1 Strategi Penyerangan MITM                                  | 35 |
|----------------------------------------------------------------|----|
| 4.1 Gambar Create Virtual Machine Proxmox                      | 40 |
| 4.1.1 Gambar Menentukan Directory Install Operasi Sistem       | 41 |
| 4.1.2 Gambar Menentukan System Grapich Card Sistem Operasi     | 41 |
| 4.1.3 Gambar Menentukan Size Storage Sistem Operasi            | 42 |
| 4.1.4 Gambar Menentukan Besaran CPU Pada Sistem Operasi        | 42 |
| 4.1.5 Gambar Menentukan Interface Untuk Network Sistem Operasi | 43 |
| 4.1.6 Gambar Memulai Sitem Operasi Ubuntu 20.04 LTS            | 43 |
| 4.1.7 Gambar Menentukan Bahasa Sistem Operasi                  | 44 |
| 4.1.8 Gambar Menentukan Storage Sistem Operasi Ubuntu          | 44 |
| 4.1.9 Gambar Tampilan Awal Sistem Operasi Ubuntu 20.04 LTS     | 45 |
| 4.2.1 Gambar Melakukan Konfigurasi DNS                         | 46 |
| 4.2.2 Gambar Melakukan Update                                  | 46 |
| 4.2.3 Gambar Melakukan Full Upgarde                            | 46 |
| 4.2.4 Gambar Melakukan Auto Remove                             | 47 |
| 4.2.5 Gambar Melakukan Install Net Tools                       | 47 |
| 4.2.6 Gambar Melakukan Install Curl. S. L. T. A. S.            | 48 |
| 4.2.7 Gambar Melakukan Install DNSUTILS                        | 48 |
| 4.2.8 Gambar Melakukan Install Adguard Home                    | 49 |
| 4.2.9 Gambar Tampilan Awal Adguard Home                        | 49 |
| 4.2.10 Gambar Tampilan Konfigurasi Port 53 DNS                 | 50 |
| 4.2.11 Gambar Tampilan Konfigurasi DNS Device Client           | 51 |
| 4.2.12 Gambar Tampilan Adguard Home Berhasil Install           | 51 |
| 4.3.1 Gambar Tampilan Konfigurasi SSL Behasil                  | 53 |
| 4.3.2 Gambar Tampilan Konfigurasi SSL Pada Adguard Home        | 54 |
| 4.3.3 Gambar Tampilan SSL Let's Encrypt Sudah Terinstall       | 54 |
| 4.4.1 Gambar Topologi Implementasi                             | 31 |
| 4.4.2 Gambar Konfigurasi DNS Pada Router Miktorik CCR-1036-8G  | 32 |
| 4.4.3 Gambar Tampilan Content Youtube Test Blokir              | 32 |

| 4.4.4 Gambar Tampilan Pengetesan Youtube Terblokir Dari Router      | 33 |
|---------------------------------------------------------------------|----|
| 4.4.5 Gambar Tampilan Statistik DNS Query                           | 33 |
| 4.4.6 Gambar Tampilan Statistik DNS Query Secara Sepesifik          | 34 |
| 4.5.1 Tampilan Sniffing Device Tanpa Jaringan Tunneling Dan DNS DOH | 45 |
| 4.5.2 Sniffing Device Menggunakan Jaringan Tunneling Dan DNS DOH    | 46 |
| 4.6.1 Tampilan QOS Menggunakan Throughput                           | 47 |

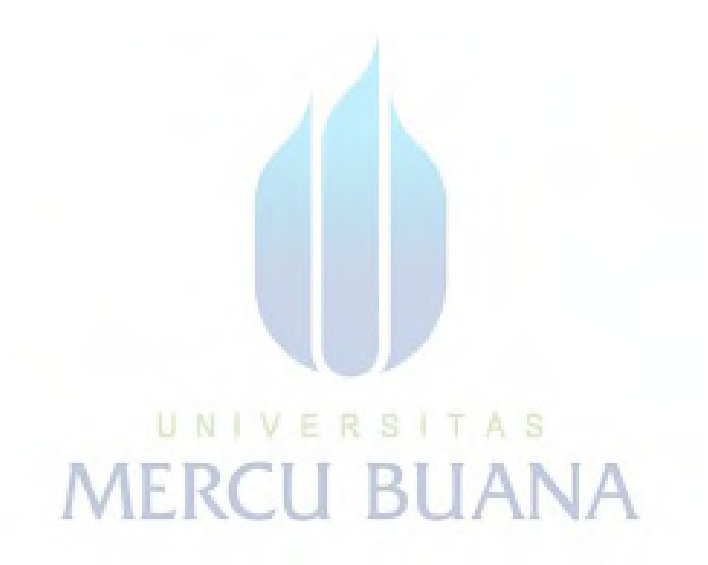

## DAFTAR LAMPIRAN

| Lampiran Bimbingan                                      | 52 |
|---------------------------------------------------------|----|
| Lampiran Luaran Tugas Akhir                             | 53 |
| Lampiran Bukti Submit / Published 2Artikel Ilmiah / HKI | 54 |
| Lampiran Naskah Artikel Jurnal                          | 55 |
| Curiculum Vitae                                         | 72 |
| Lampiran Surat Pernyataan HKI                           | 74 |

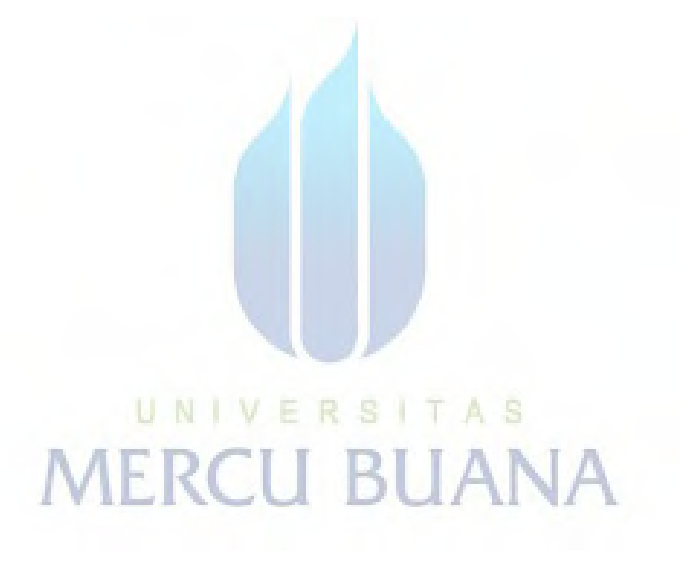

## DAFTAR TABEL

| Table 4.6.1 Speedtest Dengan Tunneling PPTP dan Tanpa DOH |    |
|-----------------------------------------------------------|----|
| Tabel 4.6.2 Speedtest Dengan Tunneling dan DOH            | 47 |

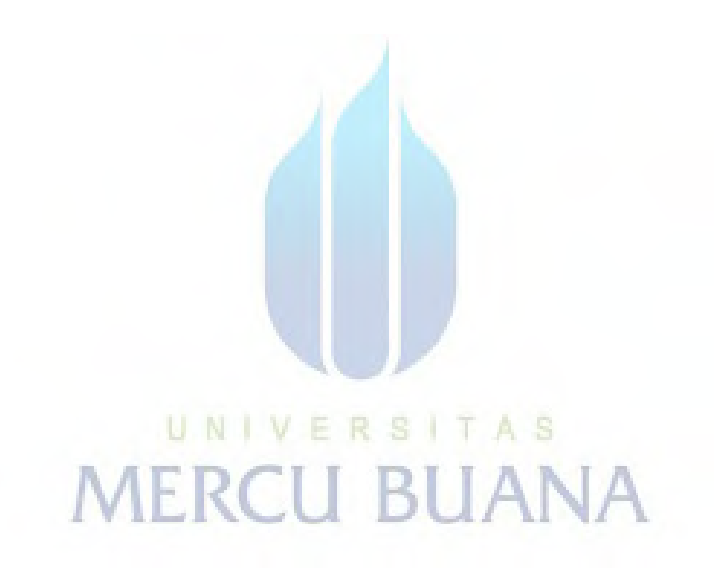